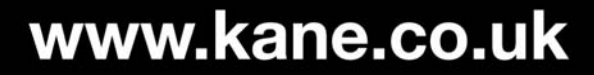

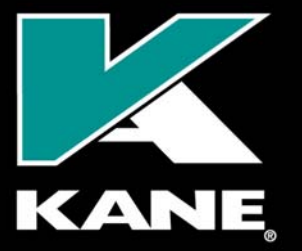

Kane International Limited Kane House, Swallowfield, Welwyn Garden City, Hertfordshire, AL7 1JG, UK T: +44 (0) 1707 375550 F: +44 (0) 1707 393277 E: sales@kane.co.uk

# KANE455 Bluetooth™ Communication

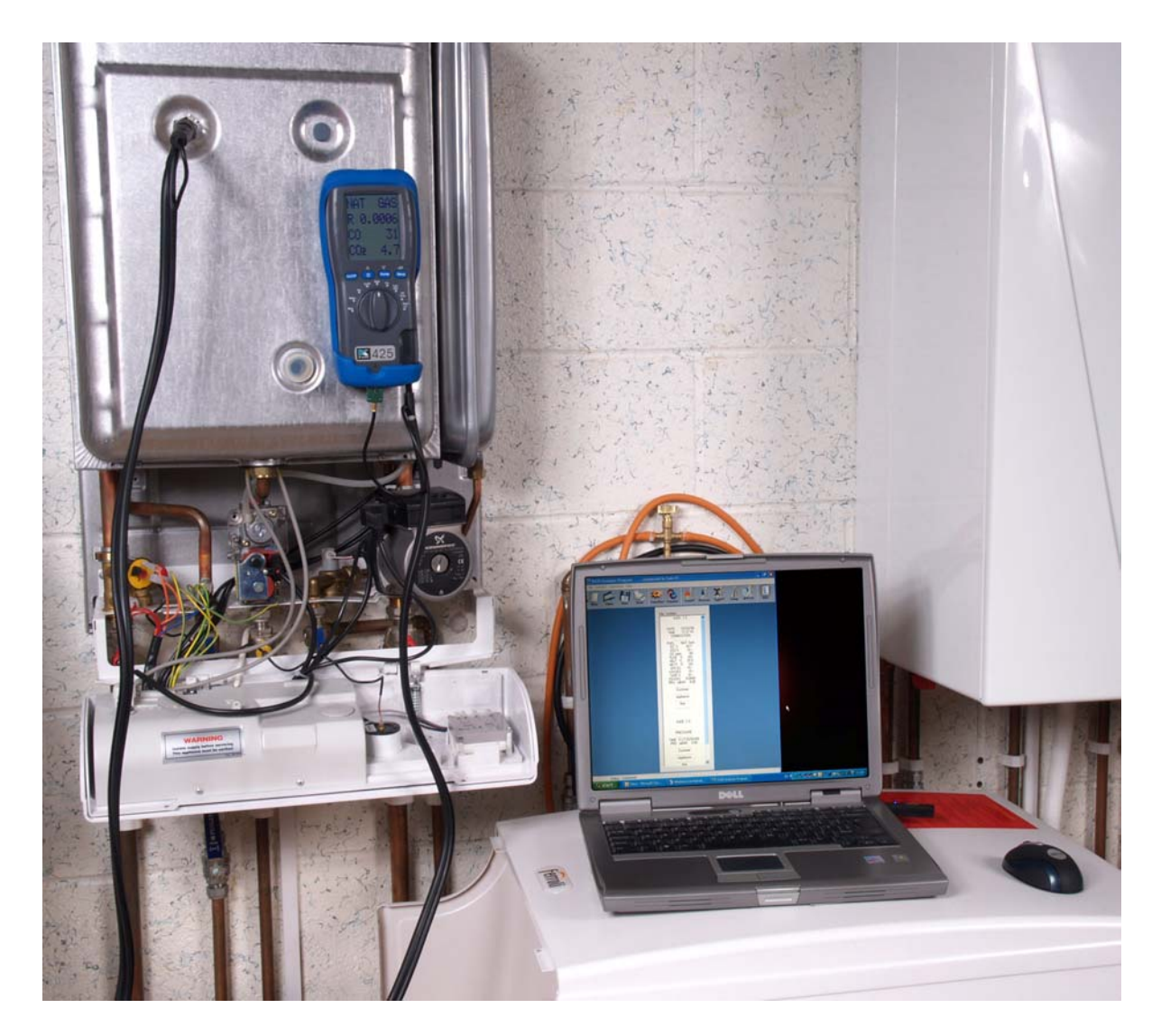

Stock No. 19081

August 2011

© Kane International Ltd

## Bluetooth™ Communication with Pass Key

1: Power up the KANE455 and allow to fresh air purge.

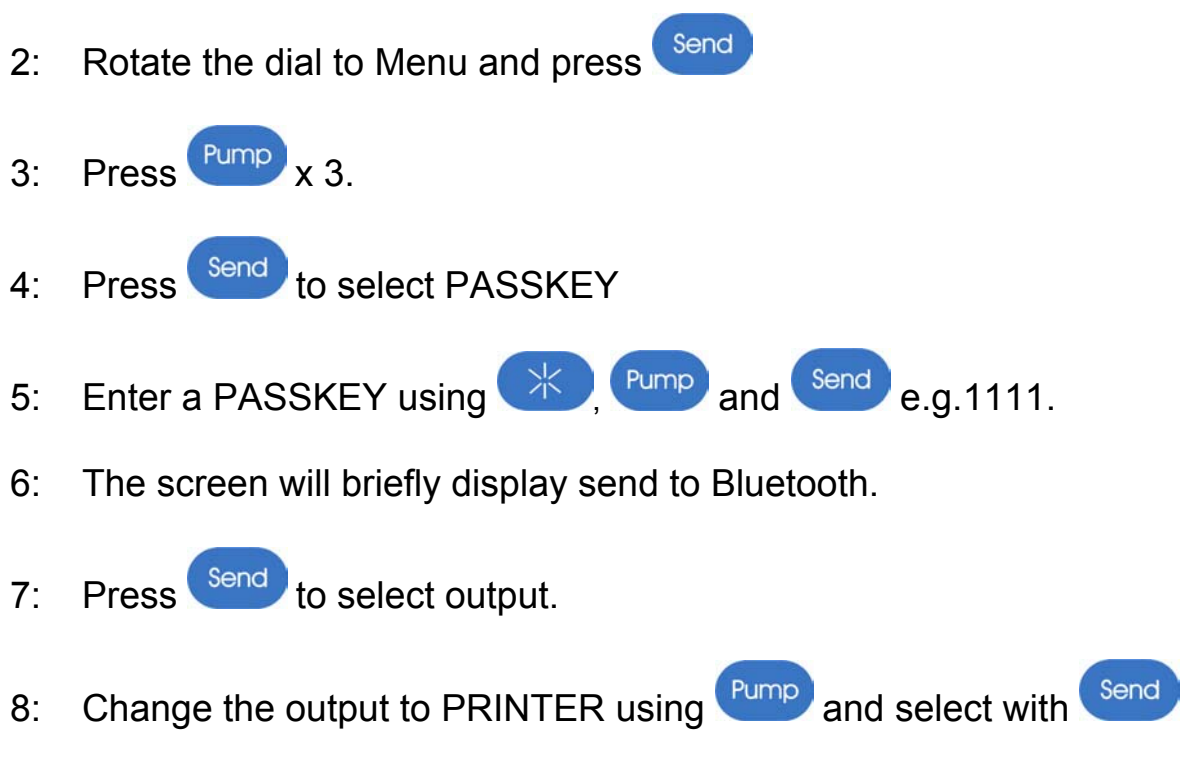

9: Select exit and rotate the dial to Ratio.

# Pairing with Laptop / PC – Windows 7

1: Open the Bluetooth<sup>™</sup> Manger

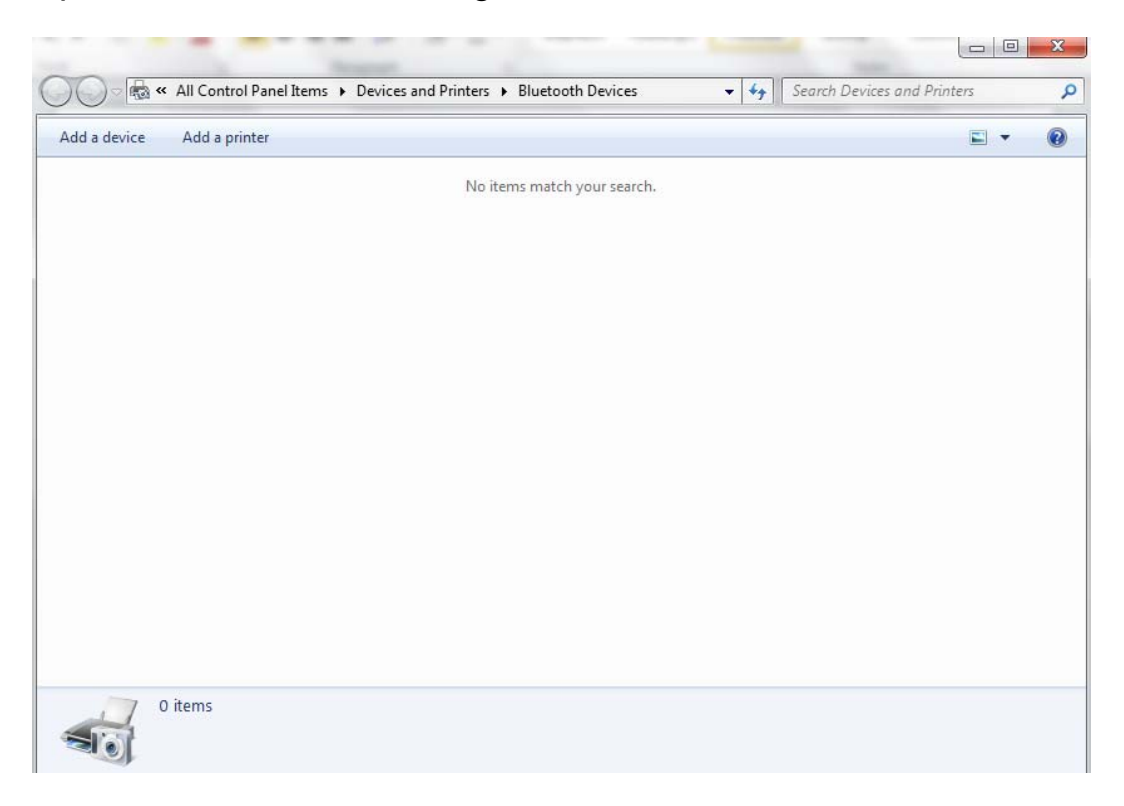

2: Select ADD DEVICE.

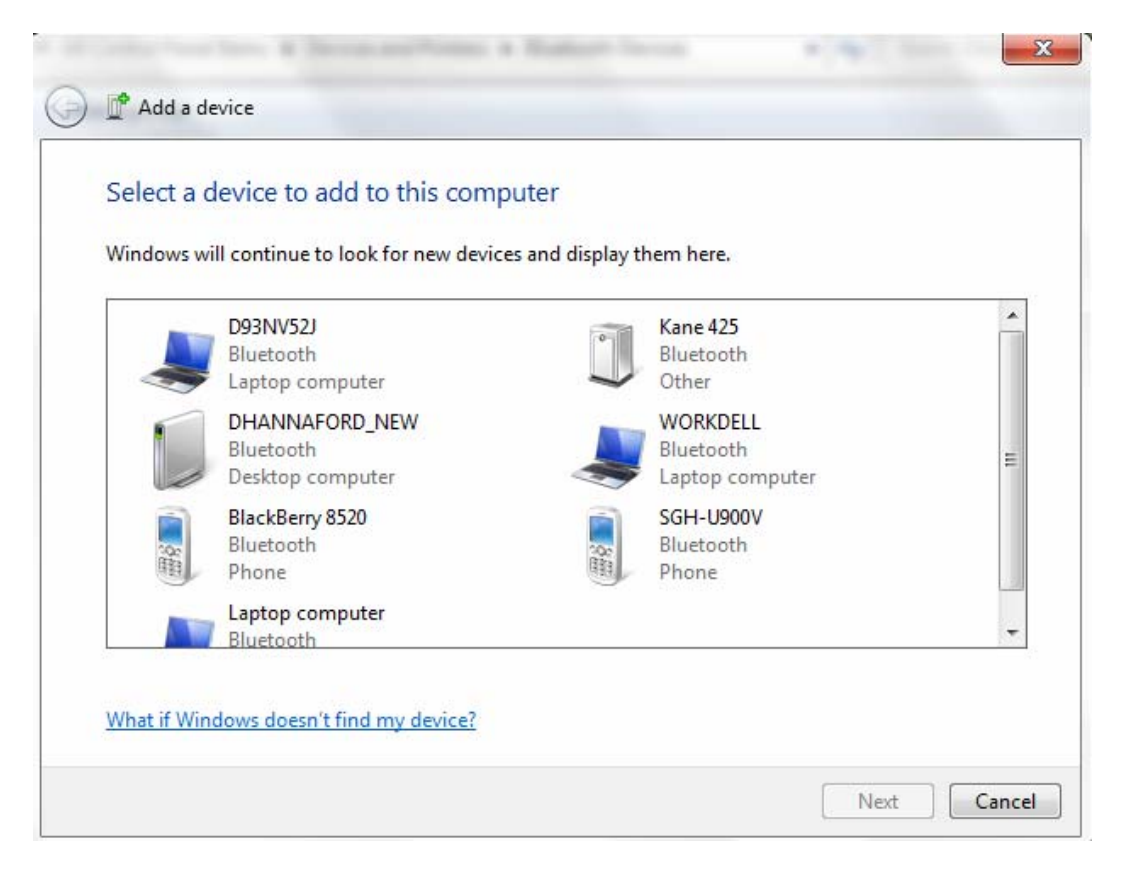

3: Select the KANE455 from the list and click next.

4: Select Enter the device pairing code.

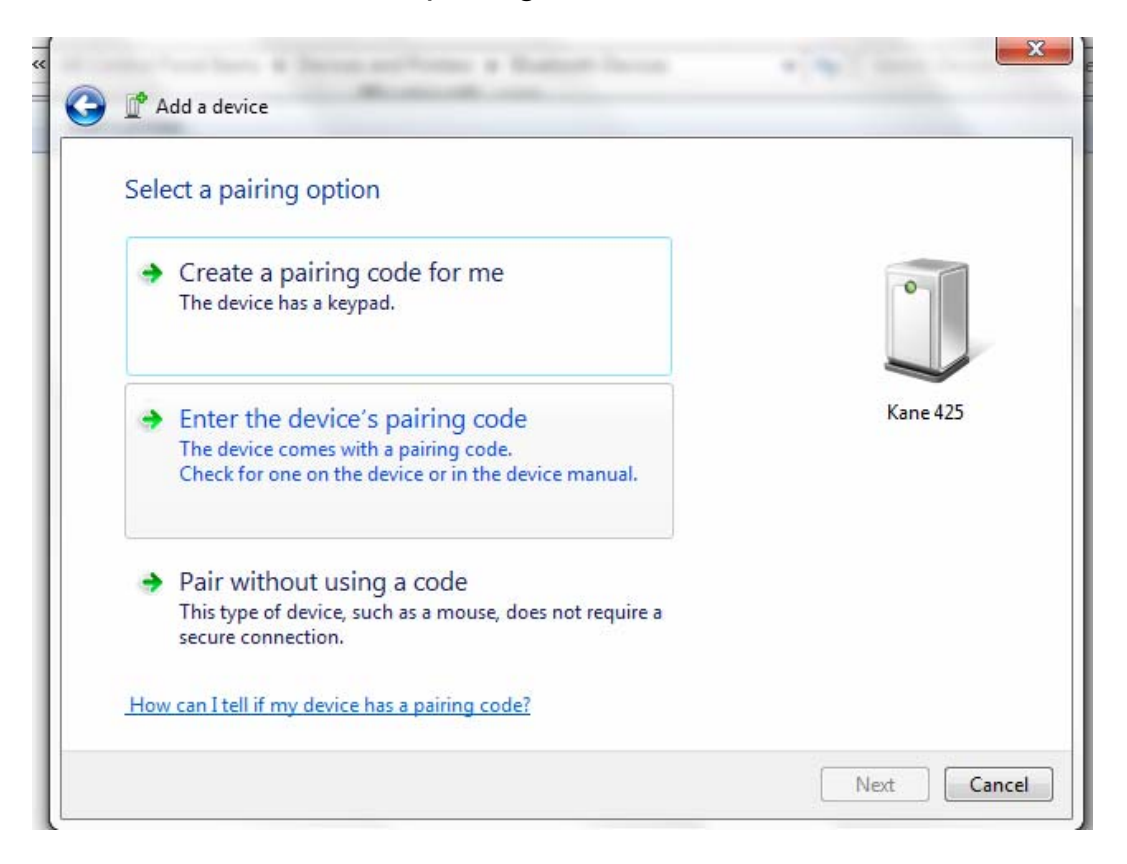

5: Enter the pairing code you set on the KANE455 e.g.1111.

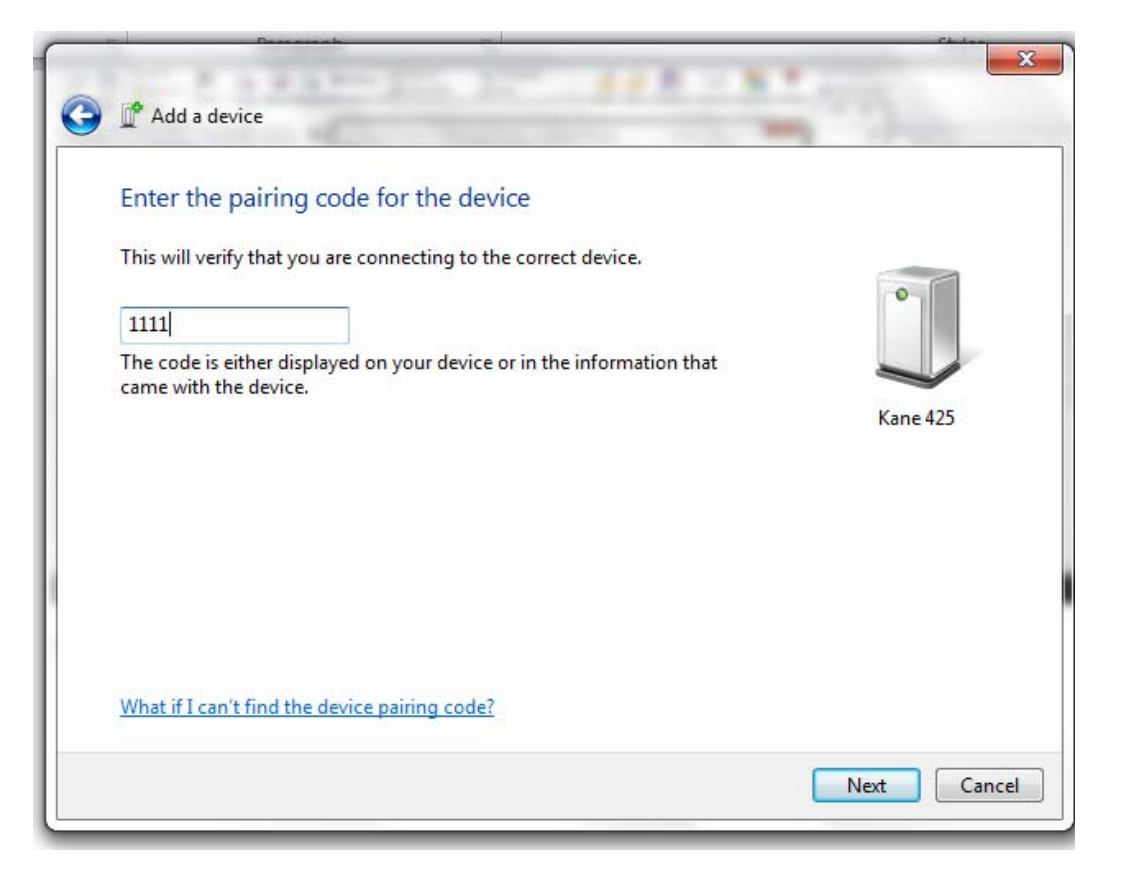

6: This message will appear.

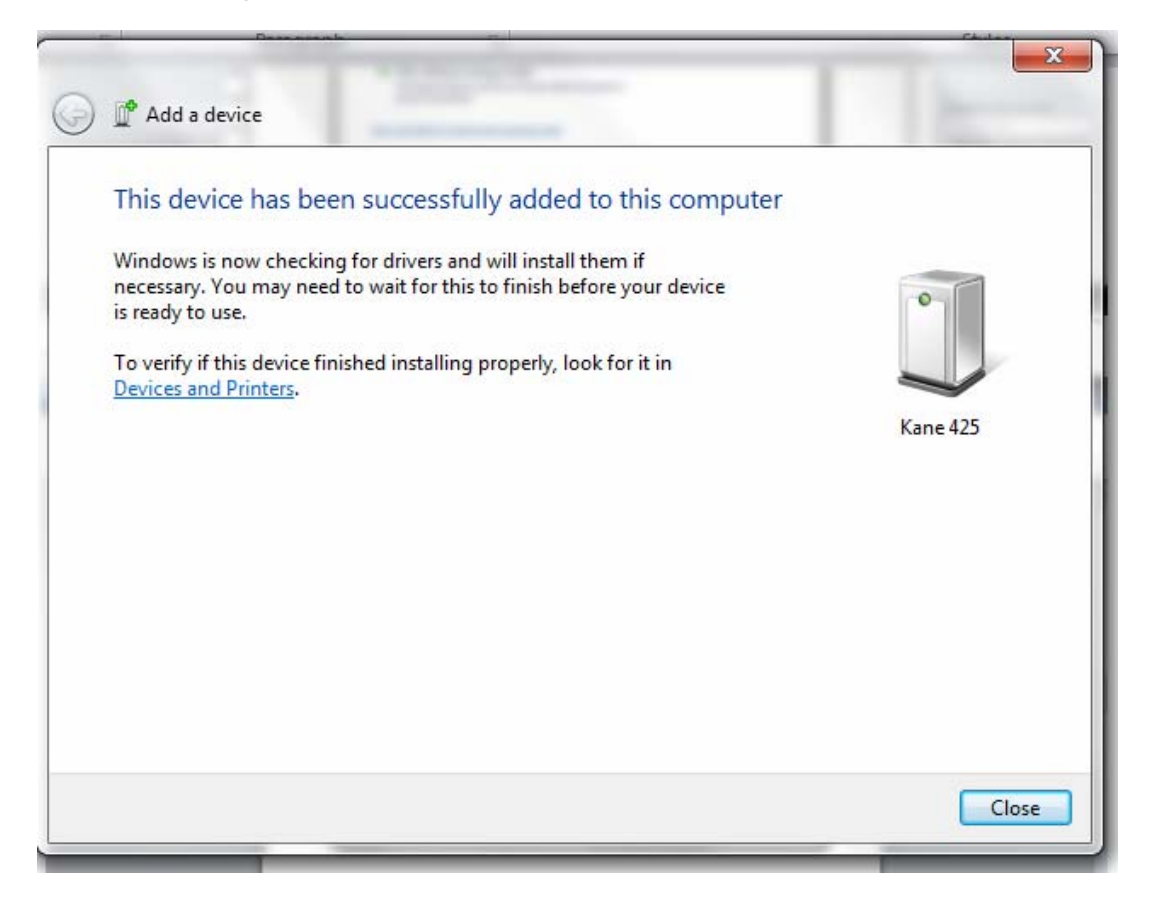

7: Select the paired KANE455 press the right hand mouse key, select the properties to see the com port.

| Kane 425 Properties                                 | ×          |  |  |  |  |
|-----------------------------------------------------|------------|--|--|--|--|
| General Hardware Services Bluetooth                 |            |  |  |  |  |
| Kane 425                                            |            |  |  |  |  |
| Device Functions:                                   |            |  |  |  |  |
| Name                                                | Туре       |  |  |  |  |
| The Standard Serial over Bluetooth link (COM21)     | Ports (COM |  |  |  |  |
| Device Function Summary                             |            |  |  |  |  |
| Manufacturer: Microsoft                             |            |  |  |  |  |
| Location: on Bluetooth Device (RFCOMM Protocol TDI) |            |  |  |  |  |
| Device status: This device is working properly.     |            |  |  |  |  |
|                                                     |            |  |  |  |  |
|                                                     | Properties |  |  |  |  |

8: Select ok.

# Pairing with Laptop / PC – Windows XP

1: Click the Bluetooth<sup>™</sup> icon on the taskbar followed by: Add a Bluetooth Device. This opens the Add Bluetooth device Wizard

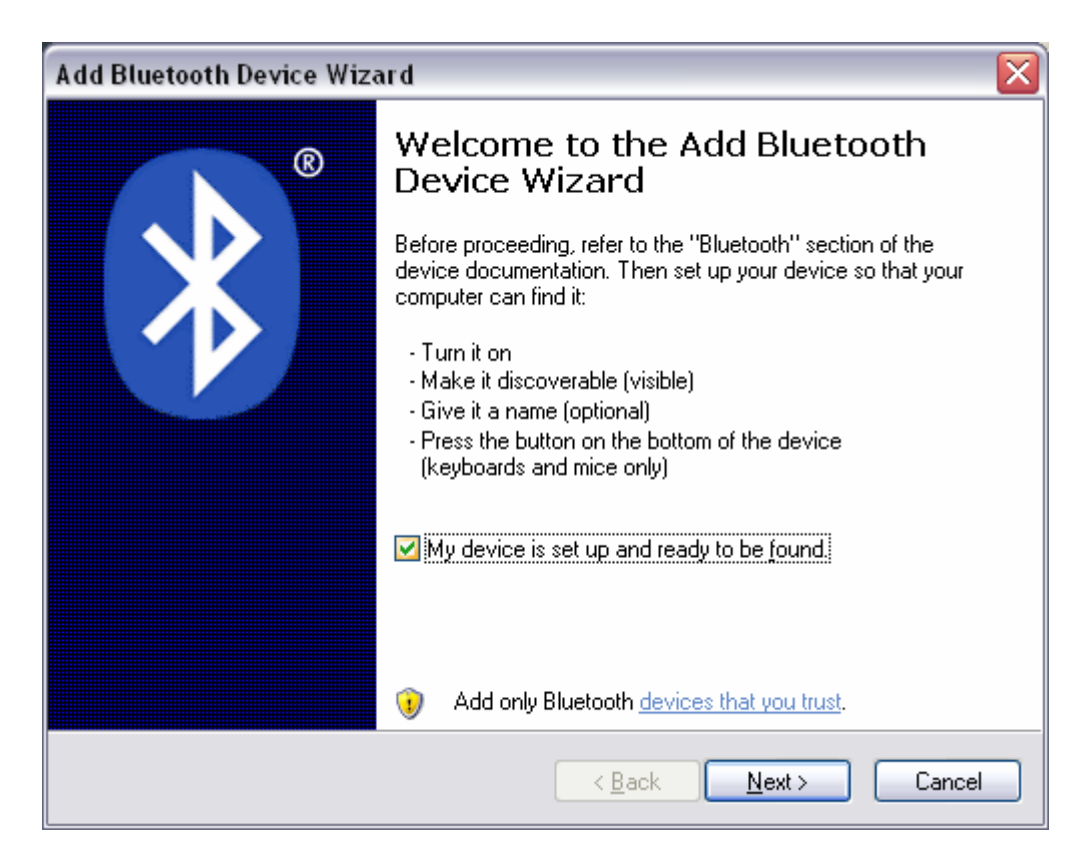

2: Tick "My device is set up and ready to be found" and click "Next"

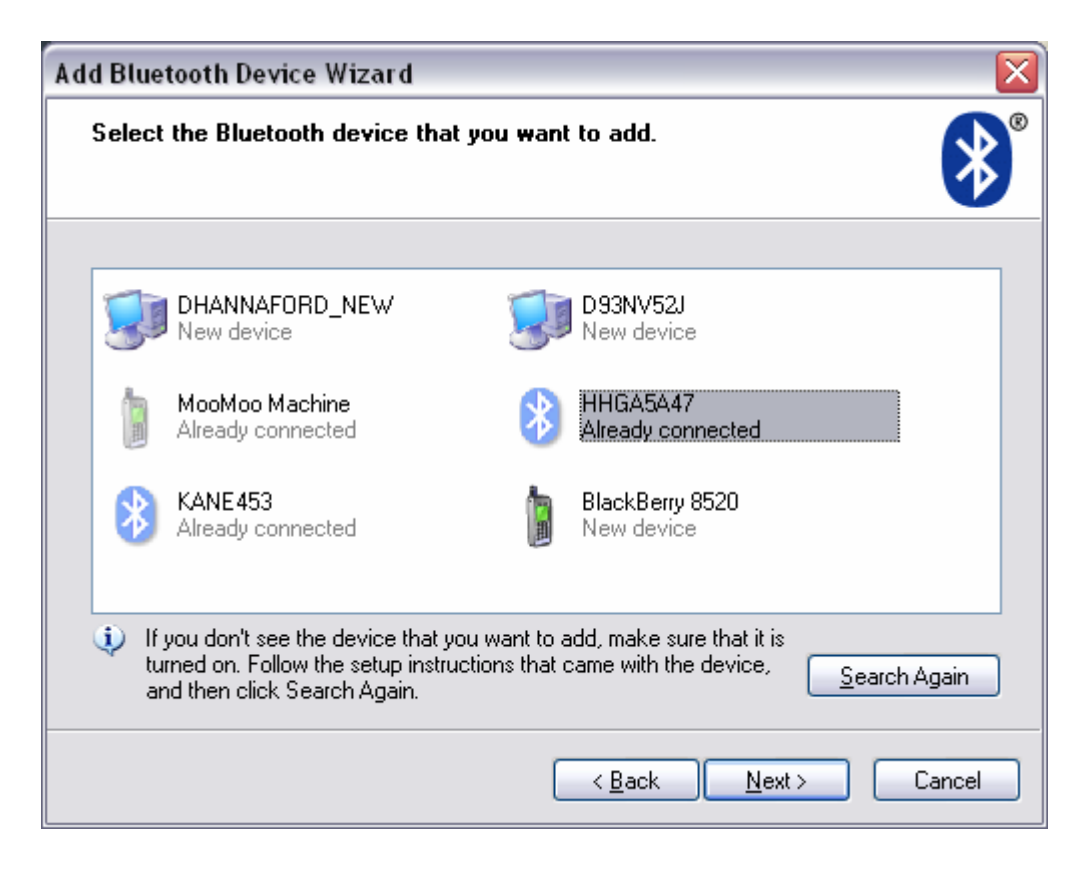

3: Highlight the device you wish to add and click "Next" (if your device is not found Search again).

| Add Bluetooth Device Wizard 🛛 🛛 🔀                                                                                                    |      |  |  |  |  |  |
|----------------------------------------------------------------------------------------------------|------|--|--|--|--|--|
| Do you need a passkey to add your device?                                                                                                    | ×    |  |  |  |  |  |
| To answer this question, refer to the "Bluetooth" section of the documentation that came with<br>your device. If the documentation specifies a passkey, use that one.                           |      |  |  |  |  |  |
| O Choose a passkey for me                                                                                                    |      |  |  |  |  |  |
| $\bigcirc$ Use the passkey found in the documentation:                                                                                                    |      |  |  |  |  |  |
| ⊙ <u>L</u> et me choose my own passkey:                                                                                                    | 1111 |  |  |  |  |  |
| O Don't use a passkey                                                                                                    |      |  |  |  |  |  |
| You should always use a <u>passkey</u> , unless your device does not support one. We recommend using a passkey that is 8 to 16 digits long. The longer the passkey, the more secure it will be. |      |  |  |  |  |  |
| < <u>B</u> ack <u>N</u> ext > Cancel                                                                                                    |      |  |  |  |  |  |

4: Select "let me chose my own passkey" and enter the code you set on the KANE455 e.g. 1111. Then click Next and this message will appear:

| Add Bluetooth Device Wizard |                                                                                                    |  |  |  |  |
|-----------------------------|----------------------------------------------------------------------------------------------------|--|--|--|--|
| ®                           | Completing the Add Bluetooth<br>Device Wizard<br>The Bluetooth device was successfully connected to your<br>computer. Your computer and the device can communicate<br>whenever they are near each other. |  |  |  |  |
|                             |                                                                                                    |  |  |  |  |
|                             | These are the COM (serial) ports assigned to your device.                                                                                                    |  |  |  |  |
|                             | Outgoing COM port: COM60                                                                                                    |  |  |  |  |
|                             | Incoming COM port: COM66                                                                                                    |  |  |  |  |
|                             | Learn more about <u>Bluetooth COM ports</u> .                                                                                                    |  |  |  |  |
|                             | To close this wizard, click Finish.                                                                                                    |  |  |  |  |
|                             | < <u>B</u> ack Finish Cancel                                                                                                    |  |  |  |  |

5: Note the <u>Outgoing</u> COM port number and click Finish.

#### **KANE425 PC Software**

1: Open the KANE425 PC software and select the com port and then connect.

| K15 Set            | connected to Com 21 |          |         |            |          |                     |      |  |      |
|--------------------|---------------------|----------|---------|------------|----------|---------------------|------|--|------|
| Select Port Number | Help<br>Print       | Com Port | Connect | ombn Combn | Pressure | Tight <sup>ns</sup> | Temp |  | Info |
|                    | J                   |          |         |            |          |                     |      |  |      |
|                    |                     |          |         |            |          |                     |      |  |      |
|                    |                     |          |         |            |          |                     |      |  |      |
|                    |                     |          |         |            |          |                     |      |  |      |
| Status: Connecte   | d                   |          |         |            |          |                     |      |  |      |

2: Connected will appear in the bottom left hand corner.

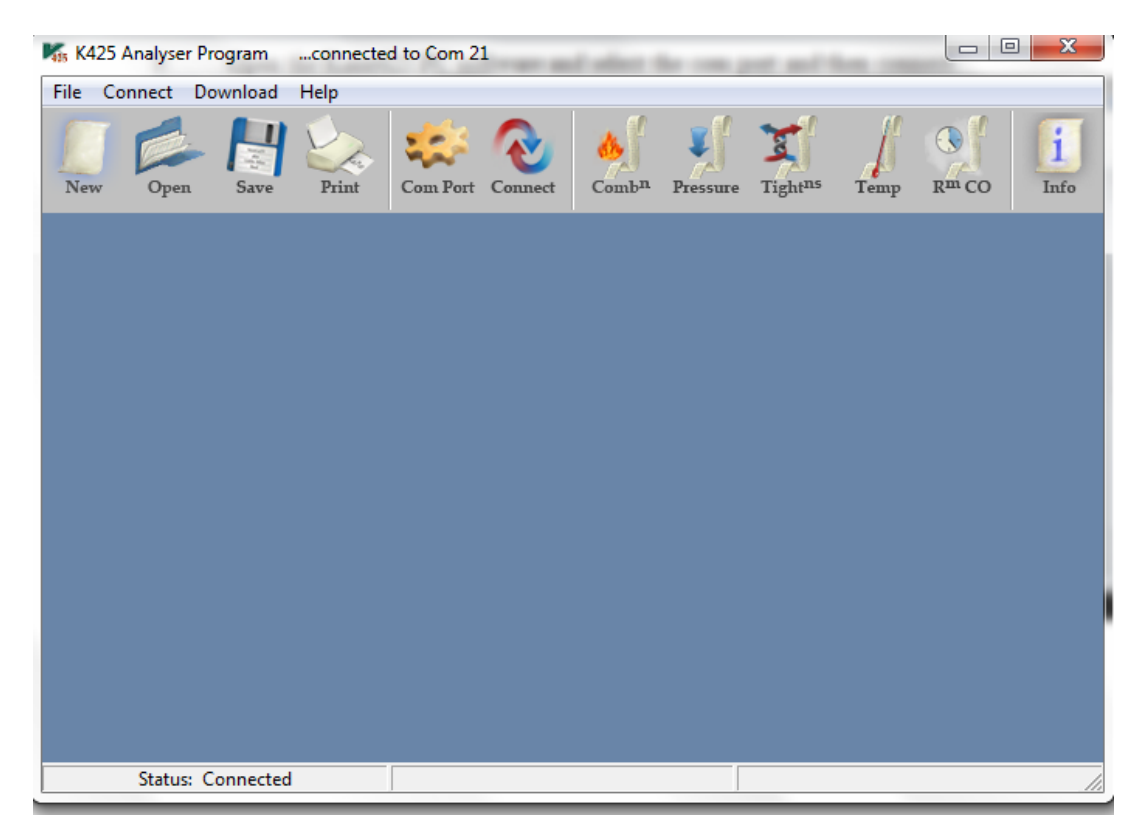